- 4. Click the Text menu, Format Text.
- 5. Click the Effects tab.
- Choose a bullet grouping from the Bullet Category list box and click a bullet from the Preview Window
- 7. Type 0.0 pt in the Bullet Size box.
- 8. Click the Hanging Indent button and click OK.